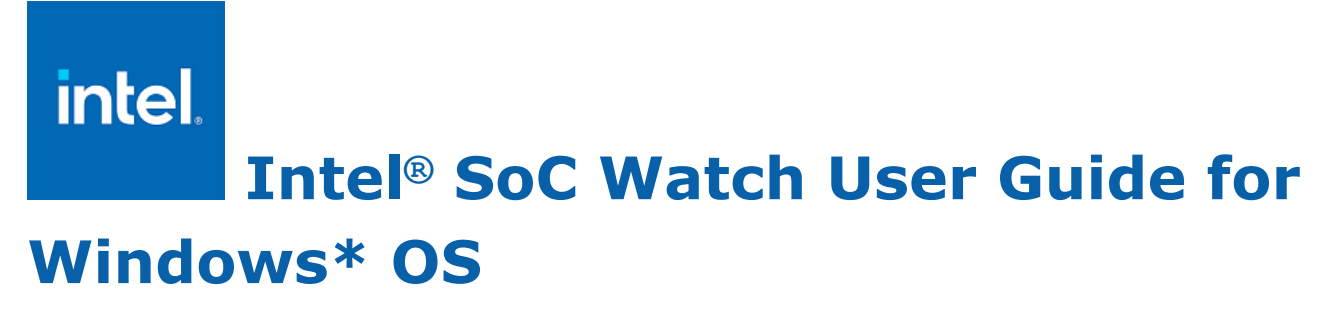

October 2020 Version 2020.4 Intel Corporation www.intel.com Legal Information

## Contents

| Legal Information<br>Version History                                                                                                    | 3<br>4                    |
|----------------------------------------------------------------------------------------------------|---------------------------|
| Chapter 1: About Intel® SoC Watch<br>Related Information                                                                                                    | 5                         |
| Chapter 2: Installation                                                                                                    |                           |
| Chapter 3: Getting Started with Intel® SoC Watch<br>Entering Connected Standby (Modern Standby)                                                             | 8                         |
| Chapter 4: Options Quick Reference<br>General Options<br>Post-processing Options<br>Collection Options<br>Feature Names (Individual)<br>Feature Group Names | 9<br>10<br>10<br>13<br>15 |
| Chapter 5: Viewing Intel SoC Watch Results with Intel® VTune™                                                                                               | Profiler                  |

# Legal Information

Intel technologies may require enabled hardware, software or service activation.

No product or component can be absolutely secure.

Your costs and results may vary.

<sup>©</sup> Intel Corporation. Intel, the Intel logo, and other Intel marks are trademarks of Intel Corporation or its subsidiaries. Other names and brands may be claimed as the property of others.

Intel's compilers may or may not optimize to the same degree for non-Intel microprocessors for optimizations that are not unique to Intel microprocessors. These optimizations include SSE2, SSE3, and SSSE3 instruction sets and other optimizations. Intel does not guarantee the availability, functionality, or effectiveness of any optimization on microprocessors not manufactured by Intel. Microprocessor-dependent optimizations in this product are intended for use with Intel microprocessors. Certain optimizations not specific to Intel microarchitecture are reserved for Intel microprocessors. Please refer to the applicable product User and Reference Guides for more information regarding the specific instruction sets covered by this notice.

No license (express or implied, by estoppel or otherwise) to any intellectual property rights is granted by this document.

The products described may contain design defects or errors known as errata which may cause the product to deviate from published specifications. Current characterized errata are available on request.

Intel disclaims all express and implied warranties, including without limitation, the implied warranties of merchantability, fitness for a particular purpose, and non-infringement, as well as any warranty arising from course of performance, course of dealing, or usage in trade.

Intel, the Intel logo, Intel Atom, Intel Core, Intel Xeon Phi, VTune and Xeon are trademarks of Intel Corporation in the U.S. and/or other countries.

Microsoft, Windows, and the Windows logo are trademarks, or registered trademarks of Microsoft Corporation in the United States and/or other countries.

Java is a registered trademark of Oracle and/or its affiliates.

OpenCL and the OpenCL logo are trademarks of Apple Inc. used by permission by Khronos.

#### © Intel Corporation

# Version History

These are the main releases of Intel<sup>®</sup> SoC Watch:

| Date               | Revision | Description                                                                                             |  |
|--------------------|----------|----------------------------------------------------------------------------------------------------|--|
| June, 2019         | 2.11     | Improves handling of unrecognized CPUs, reporting S-state when hibernation occurs, and other bug fixes. |  |
| September,<br>2019 | 2019.12  | Added support for Intel platform code named Ice Lake.                                                   |  |
|                    |          | Modified hw-cpu-pstate reporting.                                                                       |  |
| October,<br>2019   | 2019.13  | Fixed issue in hw-cpu-pstate for Intel platform code named Ice Lake.                                    |  |
| November,<br>2019  | 2020.1   | Added support for Intel platform code named Comet Lake.                                                 |  |
| February,<br>2020  | 2020.2   | Added collection of tool usage analytics.                                                               |  |
|                    |          | Added new features pch-slps0, pch-slps0-dbg.                                                            |  |
|                    |          | Improved error messages and help output. Enhanced driver security.                                      |  |
| June, 2020         | 2020.3   | Bug fix release.                                                                                        |  |
| July, 2020         | 2020.3.1 | Bug fixes                                                                                               |  |
| September,<br>2020 | 2020.3.2 | Bug fixes including correcting hibernation detection.                                                   |  |
| October,<br>2020   | 2020.4   | Added support for Intel platform code named Tiger Lake.                                                 |  |
|                    |          | Added topology label in reports for some metrics.                                                       |  |
|                    |          | Re-named feature cpu-gpu-concurrency to cpu-igpu-concurrency.                                           |  |
|                    |          | Removed support for older platforms.                                                                    |  |

# About Intel<sup>®</sup> SoC Watch

Intel<sup>®</sup> SoC Watch is a command line tool for monitoring and debugging system behaviors related to power consumption on Intel<sup>®</sup> architecture-based platforms. It reports active and low power states for the system/CPU/GPU/devices, processor frequencies and throttling reasons, wakeups, and other metrics that provide insight into the system's energy efficiency. The tool includes utility functions that include delaying the start of collection and launching an application prior to starting collection.

Data is collected from both hardware and OS sources. When using the default mode of collection, the tool collects data at normally occurring OS context-switch points so that the tool itself is not perturbing the system sleep states. Tool overhead when collecting during idle scenarios can be < 1%, however active workloads with a high-rate of context switching will increase the overhead. A minimum collection interval is used to control the rate of collection.

Intel SoC Watch writes a summary report file (.csv) at the end of collection on the system under analysis (target system), allowing immediate access to results. Additional result files can be specified including: an import file (.pwr) for Intel<sup>®</sup> VTune<sup>™</sup> Profiler that can be used for visualization of correlated timelines for all the collected metrics with powerful zoom and filtering functions, and a time trace file (.csv) that can be viewed as a timelines in tools like Microsoft\* Excel\*.

## **Related Information**

See the Intel® SoC Watch Release Notes for information on new features as well as known issues.

For online help, including information about importing results into Intel<sup>®</sup> VTune<sup>™</sup> Profiler, see the Energy Analysis User Guide (https://software.intel.com/en-us/energy-analysis-user-guide).

#### **Optimization Notice**

Intel's compilers may or may not optimize to the same degree for non-Intel microprocessors for optimizations that are not unique to Intel microprocessors. These optimizations include SSE2, SSE3, and SSSE3 instruction sets and other optimizations. Intel does not guarantee the availability, functionality, or effectiveness of any optimization on microprocessors not manufactured by Intel. Microprocessor-dependent optimizations in this product are intended for use with Intel microprocessors. Certain optimizations not specific to Intel microarchitecture are reserved for Intel microprocessors. Please refer to the applicable product User and Reference Guides for more information regarding the specific instruction sets covered by this notice.

Notice revision #20110804

# 2

# Installation

See the Intel® SoC Watch Release Notes for supported platforms and installation instructions.

# Getting Started with Intel<sup>®</sup> SoC Watch

- 1. Launch a command prompt with administrative privileges. Intel SoC Watch requires administrative access to load a device driver.
- 2. Run the socwatch command with one or more required options to collect energy data.
- 3. Review the reports generated by Intel SoC Watch to analyze energy consumption.
- **4.** [Optional] Import the results into Intel VTune Amplifier to review a visual representation of the data collected.

Listed below are a few basic commands that will have you looking at Intel SoC Watch reports quickly. Use the Options Quick Reference section to learn about all the commands, their options, and abbreviations.

To collect and report CPU C-state and P-state residency data and system sleep state residency for the platform, replace <duration> with the number of seconds you want to collect data and use the command below. Intel SoC Watch will write a summary report to the file SoCWatchOutput.csv.

socwatch -t <duration> -f cpu -f sstate

If you want to name the output files something other than the default SOCWatchOutput, replace <string> in the command below with the name you want. After collection, look for the <string>.csv file to find the summary report.

#### Tip

Include a folder name in the string to group the files under a folder. The folder will be created if it doesn't exist.

```
socwatch -t <duration> -f cpu -f sstate -o <string>
```

To collect a broad set of system metrics for a high level look at platform power behavior, replace <duration> with the number of seconds you want to collect data in the following command. Intel SoC Watch will write a summary report to SOCWatchOutput.csv.

socwatch -t <duration> -f sys

To get detailed reports available for any metric being collected (e.g., idle and wakeup analysis and timelines), include the --max-detail (-m) option during collection and specify additional report types using the -- result option. In the example below, all metrics in group name sys are collected for 60 seconds, including over time data and any detailed data for metrics that offer it. A trace file is generated (-r int) in addition to the summary report. All the results are in files named run1 under the folder sysDetail.

```
socwatch -t 60 -f sys -m -r int -o sysDetail/run1
```

Note that trace (timeline) reports for long collections can take many minutes to generate. In this case, you may wish to generate only summary reports at the end of collection and later request the trace file be generated as shown below using the --input (-i) option. In this example, the sys group of metrics is collected for 60 minutes with maximum detail, but only summary report is generated initially. The second command causes the results to be re-processed and timeline reports generated. All of the new reports have the same base name and location unless a  $-\circ$  is included to give the re-processed results a new name.

Tip Use the  $-\circ$  option in conjunction with -i to change the base name.

```
socwatch -t 3600 -f sys -m -o myResult
socwatch -i myResult -r int
```

To generate an export file containing all supported metrics that can be opened for viewing in Intel VTune Amplifier, include the -r vtune option alongside any other collection parameters. The --max-detail option is required to generate a complete set of trace data for all metrics. The following command will collect platform data for 30 seconds and produce a file called run1.pwr that can be imported to Intel VTune Amplifier.

socwatch -t 30 -f sys -r vtune -m -o run1

### **Entering Connected Standby (Modern Standby)**

If running on a system that supports Connected Standby and has WDTF installed, use the --auto-connected-standby (-z) option to automatically put the system in Connected Standby and then exit standby when the collection time completes. You can manually exit standby early and collection will stop at that time and generate the reports. You can also enter Connected Standby manually after starting a collection.

#### NOTE

In order to use the --auto-connected-standby (-z) option, the Windows\* OS Driver Test Framework (WDTF) must be installed. See the *Installation Notes* section in the Release Notes for instructions.

Your platform must be enabled for *S0 Low Power Idle* state for this option to successfully put the system into Modern Standby after the WDTF is installed. The following command should list a sleep state such as *Standby (S0 Low Power Idle) Network Connected*, as available on this system if Modern Standby is possible: powercfg /a

Example: The following command collects CPU C-state residency for 60 seconds after putting the system into Connected Standby. It will delay collection and the transition to standby by the --startdelay (-s) time of 20 seconds. (There is no option to delay the start of collection after entering standby.)

socwatch -s 20 -t 60 -f cpu-cstate -z

## **Options Quick Reference**

4

Invoke Intel SoC Watch with administrator privilege, using the following syntax:

socwatch <general options><post-processing options><collection options>

- Order of options does not matter unless specifically noted.
- Help is displayed if no option is specified.
- All features are not available on all systems, so the help text is dynamic, meaning it displays only the collection options that are supported by the system on which it is run. The metrics available differ because of changes in the system's hardware architecture support. This User's Guide contains a list of all metrics across all systems.
- You can specify feature names that are not available or not enabled on a particular system. When the tool starts, it will display console messages regarding features that cannot be collected, but collection will proceed if at least one feature is valid on that system.

Intel SoC Watch terminates data collection for one of three reasons (whichever occurs first):

- 1. the --time option was specified and the timer elapsed,
- 2. the --program option was used and the specified program exited,
- **3.** a Ctrl-C interrupt was entered in the command window.

The location and name of the results files is displayed at the end of a collection. The summary report will be there with that name and a .csv extension. Raw data files and additional files based on post-processing options specified on the command line are located there as well, all with the same base name (default name is SocWatchOutput).

#### NOTE

Result files are replaced if the same name is used for multiple collections.

## **General Options**

The following options display information about the tool or system on which it is run.

| Abbreviation | Option Name                      | Description                                                                                                    |
|--------------|----------------------------------|----------------------------------------------------------------------------------------------------|
|              | enable-alts                      | Enable alternative key for terminating collection [ALT-S].                                                                                                    |
|              | export-help                      | Write help output to JSON formatted file.                                                                                                    |
| -h           | help                             | Display tool usage information and exit. The<br>help shown is specific to the system on which<br>it is run. Only metrics supported by the<br>system architecture will be listed. |
| -1           | log <i><filename></filename></i> | Redirect all console output, including errors, to specified file.                                                                                                    |
|              | print-fms                        | Display CPU ID as Family.Model.Stepping and exit.                                                                                                    |
|              | skip-usage-collection            | Do not ask or collect tool usage analytics (ignore prior consent).                                                                                                    |

| Abbreviation | Option Name                       | Description                                                       |
|--------------|-----------------------------------|-------------------------------------------------------------------|
|              | update-usage-consent [yes <br>no] | Set or change your consent to collection of tool usage analytics. |
| -v           | version                           | Display tool version information and exit.                        |

## **Post-processing Options**

The following options affect how results are reported and where they are stored.

| Abbreviation | Option Name                         | Description                                                                                                    |
|--------------|-------------------------------------|----------------------------------------------------------------------------------------------------|
| -i           | input <filename></filename>         | Specify the path and base filename (without extension) of an existing collection to generate additional reports. Use with the -r option to specify which types of reports.                                                                                                    |
| -0           | output <i><filename></filename></i> | Specify the base name for the output files from<br>this collection. If this option is not specified, the<br>files are written to the current working directory<br>with base name SocWatchOutput. Specifying<br>console as the filename will cause the summary<br>results to also write to stdout. If a name already<br>exists, the previous results will be replaced.                                                                                                    |
| -r           | result <result_type></result_type>  | <ul> <li>Specify the type of result to generate. This option can be repeated to get multiple types of reports. Following are the result types that can be specified:</li> <li>sum Write summary reports to .csv file. [default]</li> <li>int Write over-time data to _trace.csv file.</li> <li>vtune Generate .pwr file for import to Intel VTune Amplifier.</li> <li>auto Write summary results as a single line to file Automation_Summary.csv in current directory. Appends results, does not overwrite. If column headers for the new result changed, new headers will be inserted. Use to generate sets of data in a single file for comparison.</li> </ul> |

## **Collection Options**

These options affect what is collected and how it is collected.

| Abbreviation | Option Name           | Description                                                                                                    |
|--------------|-----------------------|----------------------------------------------------------------------------------------------------|
| -f           | feature <name></name> | Specify which metric to collect, choose from<br>the group names or individual names listed<br>in the tables below. This option can be<br>repeated to collect multiple metrics in a<br>single run. Most features can be collected<br>simultaneously, exceptions noted in the<br>table of feature names. |

| Abbreviation | Option Name                            | Description                                                                                                    |
|--------------|----------------------------------------|----------------------------------------------------------------------------------------------------|
| -m           | max-detail                             | Collect all data available for each feature<br>specified. This will cause snapshot metrics<br>to be sampled. Use of this option can<br>increase tool overhead, so best used only<br>when timeline of the data is needed or when<br>collecting across system entry to<br>hibernation.                                                                                                    |
|              |                                        | Without this option, the tool collects data at the minimum required by the data source for best accuracy.                                                                                                    |
|              |                                        | Data may be traced, sampled, or snapshot.                                                                                                    |
|              |                                        | <ul> <li>Traced data is obtained at state<br/>transition points resulting in accurate<br/>summary and timeline results.</li> <li>Sampled data is read at OS context<br/>switch points (or at timed intervals if<br/>polling option is used). This is less<br/>accurate as changes that take place<br/>between samples will not be measured.<br/>Metrics that come from hardware status/<br/>state data must be sampled.</li> <li>Snapshot data can be read at the<br/>beginning and end of the collection and<br/>the difference gives an accurate result<br/>with lowest overhead, but no timeline.<br/>Only metrics that come from hardware<br/>accumulators can be snapshot.</li> </ul> |
|              |                                        | The algorithm used to determine the collection method for each data type is as follows:                                                                                                    |
|              |                                        | If -m is specified:                                                                                                    |
|              |                                        | if the data can be traced, trace it;<br>else sample it.                                                                                                    |
|              |                                        | If $-m$ is not specified:                                                                                                    |
|              |                                        | if the data can be snapshot, snapshot it;<br>else if the data can be traced, trace it;<br>else sample it.                                                                                                    |
| -n           | interval <milliseconds></milliseconds> | Specify the time in milliseconds that should<br>pass before reading next hardware data<br>sample (default 100 ms). For default<br>collection mode, this is the minimum time<br>between sampling at context switch points.<br>Whenpolling option is used, this is<br>actual time between samples.                                                                                                    |
|              |                                        | The minimum polling interval is 1ms.<br>However, using low polling intervals will<br>result in higher overhead and may fail to<br>measure some metrics (e.g. bandwidths)<br>with intervals shorter than the default.                                                                                                    |

| Abbreviation | Option Name                                                       | Description                                                                                                    |
|--------------|-------------------------------------------------------------------|----------------------------------------------------------------------------------------------------|
|              | no-post-processing                                                | Do not generate the summary file or other<br>result files at the end of collection. Use -i<br>option to process the intermediate results<br>files and generate summary or other result<br>file types at a later time.                                                                                                    |
|              | polling                                                           | Make data collection occur at regular<br>intervals rather than at context switch<br>points. Use theinterval option to set<br>the interval period (default: 100ms). Use of<br>this option significantly increases<br>perturbation of sleep states because it<br>employs a timer which will interrupt sleep<br>states, increase wakeup counts, and change<br>timer resolution. |
| -p           | program <application><br/><parameters></parameters></application> | Specify the name of an executable to be<br>started automatically prior to collection. The<br>name can be followed by zero or more<br>arguments that will be passed to the<br>program.                                                                                                    |
|              |                                                                   | <b>NOTE</b> This option must occur at the end of the command line, everything following the executable name will be given to it as arguments.                                                                                                    |
|              |                                                                   | <b>NOTE</b> The executable can only be launched as a desktop application (not as Windows Modern UI application).                                                                                                    |
|              | program-delay <i><seconds></seconds></i>                          | Specify number of seconds to wait before starting the program specified by $-p$ . Has no effect if $-p$ not used.                                                                                                    |
| -s           | startdelay <seconds></seconds>                                    | Specify number of seconds to wait before starting collection of data.                                                                                                    |
|              |                                                                   | If used with $-p$ and $program-delay$ , this delay is applied after the program starts.                                                                                                    |
|              |                                                                   | If used withauto-connected-standby, this delays entry to standby.                                                                                                    |
| -t           | time <i><seconds></seconds></i>                                   | Specify collection duration in seconds.<br>Collection will stop when this time has<br>elapsed unless Ctrl-C is entered or an<br>executable specified withprogram option<br>exits prior to the specified duration.                                                                                                    |
| -z           | auto-connected-standby                                            | Automatically enter Connected Standby for<br>the duration of the collection. Will<br>automatically exit Connected Standby when<br>the -t specified time expires. If system is<br>woken from Connected Standby prior to the                                                                                                    |

| Abbreviation | Option Name | Description                                                                                                    |
|--------------|-------------|----------------------------------------------------------------------------------------------------|
|              |             | end of the duration, the collection will stop<br>as well. Ifstart-delay is specified, it<br>occurs prior to entering Connect Standby. |
|              |             | <b>NOTE</b> Requires Windows* Driver Test<br>Framework, WDTF to be installed on the<br>system under test.                             |

#### Feature Names (Individual)

The available feature names for the --feature option and their collection methods are listed below. You can specify multiple feature names individually or using group names described in the Feature Group Names section.

Note that every feature listed is not available on every platform supported by Intel SoC Watch. The --help option is dynamic, only showing features available for the platform on which it is run. Use it to determine which features are supported. You can specify unsupported features on the command line and the tool will simply display a message for those that cannot be collected, but continue with collection if there is at least one that is supported.

Collection methods are indicative of a metric's level of accuracy and overhead. Traced collection provides high accuracy along with precise transition points between states. Sampled collection is least accurate since transitions can occur which are never noted. Sampled data needs to be read at intervals throughout the collection period which increases tool overhead. Increasing the sampling rate (reading at closer intervals) will improve accuracy but increase overhead. Snapshot collection period and give perfect accuracy. This gives accuracy and the lowest overhead. If the --max-detail (-m) option is given, the Snapshot metrics will instead be read at the same intervals as the Sampled metrics throughout the collection, so that you can generate a trace file to see how it changed overtime.

| Name                 | Collection<br>Methods | Description                                                                                                    |
|----------------------|-----------------------|----------------------------------------------------------------------------------------------------|
| acpi-dstate          | Тгасе                 | Device D-state residencies, from OS event trace. If<br>a device has multiple components, the component<br>F-state residency report is included.                                         |
|                      |                       | The list of devices included in the report are filtered to only include selected ACPI devices. To get the complete device list, disable the filter using optionoption no-device-filter. |
| acpi-sstate          | Тгасе                 | ACPI Sx system state residency (S1-S4), from OS event trace.                                                                                                    |
| core-temp            | Sampled               | IA core temperature statistics, from hardware status data.                                                                                                    |
| cpu-igpu-concurrency | Snapshot              | Concurrent active time of CPU and integrated GPU, from hardware accumulators.                                                                                                    |
| ddr-bw               | Sampled               | Total DDR memory bandwidth, from hardware accumulators.                                                                                                    |
|                      |                       | The hardware accumulator data is always collected<br>over time due to frequent overflow, so snapshot is<br>not available.                                                               |

| Name             | Collection<br>Methods | Description                                                                                                    |
|------------------|-----------------------|----------------------------------------------------------------------------------------------------|
| dram-pwr         | Sampled               | Total DRAM power consumption from hardware accumulators.                                                                                                    |
|                  |                       | This data can be collected on Intel Atom Processor-<br>based SoCs for systems code named Apollo Lake<br>and Denverton, and on Intel systems code named<br>Skylake-Xeon.                       |
| igfx-throt-rsn   | Sampled               | Reasons for throttling the integrated GPU frequency, from hardware status data.                                                                                                    |
| hw-cpu-cstate    | Snapshot              | CPU C-state (sleep) residencies, from hardware accumulators.                                                                                                    |
| hw-cpu-hwp       | Sampled               | HWP capabilities, from hardware status data.                                                                                                    |
| hw-cpu-pstate    | Sampled               | CPU P-state operating frequency residencies, from hardware status data.                                                                                                    |
| hw-igfx-cstate   | Snapshot              | Integrated graphics processor C-state residency (RC6), from hardware accumulators. Always sampled due to short overflow time period.                                                          |
| hw-igfx-pstate   | Sampled               | Integrated graphics processor P-state operating frequency residencies, from hardware status data.                                                                                             |
| ia-throt-rsn     | Sampled               | Reasons for throttling the CPU frequency, from hardware status data.                                                                                                    |
| os-cpu-cstate    | Тгасе                 | CPU ACPI C-state (sleep) residencies, core<br>concurrency, and analysis of wakeups, from OS<br>event trace. Use -m to get additional analysis<br>reports written to file _WakeupAnalysis.csv. |
| os-cpu-pstate    | Trace                 | CPU P-state (frequency) residencies, from OS event trace.                                                                                                    |
| os-gfx-cstate    | Trace                 | Graphics processor C-state residencies for integrated or discrete graphics, from OS event trace.                                                                                              |
| pch-slps0        | Snapshot              | PCH SLP_S0 residency, from hardware accumulator.                                                                                                    |
| pch-slps0-dbg    | Sampled               | Blocking reasons for SLP_S0, from hardware status data.                                                                                                    |
| pkg-pwr          | Snapshot              | Calculate the entire SoC/Package power consumption, from hardware accumulator.                                                                                                    |
| ring-throt-rsn   | Sampled               | Reasons for throttling the ring clock frequency, from hardware status data.                                                                                                    |
| soc-temp         | Sampled               |                                                                                                    |
| timer-resolution | Trace                 | Timer resolution change events from OS trace events.                                                                                                    |

#### Feature Group Names

The following features are groupings of the previously described features. These group names can be used to simplify command lines to collect multiple features concurrently. For example, -f cpu can replace the -f cpu-cstate -f cpu-pstate in a command line.

If a group includes a feature that is not enabled on the target platform, that feature will be ignored and collection continue, as long as there is one feature that can be collected.

All features are not supported on all platforms, a group will only include the supported features. Use the -- help option on the target platform to see the list of group names and specific features included each group.

| Name   | Description                                                                                       |  |
|--------|---------------------------------------------------------------------------------------------------|--|
| сри    | cpu-hw + cpu-os                                                                                   |  |
| cpu-hw | Most CPU metrics obtained from hardware data sources.                                             |  |
| cpu-os | All CPU metrics obtained from OS event traces.                                                    |  |
| device | Device state residency metrics.                                                                   |  |
| gfx    | All graphics metrics from hardware and OS.                                                        |  |
|        | gfx-hw + gfx-os                                                                                   |  |
| gfx-hw | Most GPU metrics obtained from hardware data sources.                                             |  |
| gfx-os | All GPU metrics obtained from OS event traces.                                                    |  |
| power  | Power/energy metrics.                                                                             |  |
| sstate | System Sx state metrics.                                                                          |  |
| sys    | Broad spectrum of metrics commonly used to get general information about platform power behavior. |  |
| temp   | Temperature metrics.                                                                              |  |
| throt  | Frequency throttling reason metrics.                                                              |  |

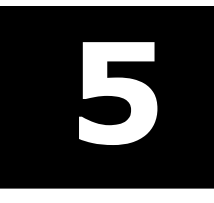

You can analyze Intel SoC Watch data graphically using the Intel<sup>®</sup> VTune<sup>™</sup> Profiler GUI. Intel<sup>®</sup> VTune<sup>™</sup> Profiler provides a dynamic timeline view for interacting with Intel SoC Watch data and provides powerful filtering of data for in-depth analysis of a platform's power management behavior.

For detailed instructions, refer to the Analyze Energy Usage section of the Intel<sup>®</sup> VTune<sup>™</sup> Profiler Help.